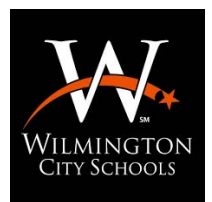

# Wilmington City Schools 2022-2023 Final Forms are now available!

#### How to Sign up for Final Forms

(First time user-no students currently enrolled in Wilmington City Schools)

PARENT REGISTRATION

#### HOW DO I SIGN UP?

- 1. Go to https://wilmington-oh.finalforms.com
- 2. Click **NEW ACCOUNT** under the Parent Icon
- 3. Type your NAME, DATE OF BIRTH and EMAIL, then click **REGISTER**
- 4. Check your Email for a FinalForms Email, and click **CONFIRM YOUR ACCOUNT** in the email text.

| <b>FINALFORMS</b>                                                                            |
|----------------------------------------------------------------------------------------------|
| Hello Clay Burnett,                                                                          |
| Your FinalForms account with Demoville Local Schools (CHE) has<br>been successfully created. |
| Please dick here to confirm your account and complete your<br>registration as a parent.      |
| Thank you,<br>Demoville Local Schools (OHE) Administration                                   |

NOTE: You will receive an email within 2 minutes prompting you to confirm and complete your registration. If you do not receive an email, check your spam folder. If you still do not see the FinalForms email, please email support@finalforms.com

#### 5. Create your new FinalForms password and click CONFIRM ACCOUNT

| You're almost done registering<br>as a Parent<br>sectime reserved you would like to use to securely access your<br>account. |  |  |  |  |
|----------------------------------------------------------------------------------------------------|--|--|--|--|
| New Password:                                                                                                    |  |  |  |  |
| Confirm Password:                                                                                                    |  |  |  |  |
| Confirm Account                                                                                                    |  |  |  |  |

6. You may be asked if you want to grant another. Parent/Guardian access to your registered students. Either click **SKIP THIS STEP** or type the NAME, DATE OF BIRTH and EMAIL, then click **ADD PARENT ACCOUNT**.

| Grant acc<br>spouse), a<br>if this indivi-<br>will be auto | ess to an<br>allowing th<br>fusi already<br>matically lini | additional pan<br>em to manage<br>has an account,<br>ad when you di | ent account<br>e your stud<br>use their en<br>ck submit. | t (perhaps for<br>ents.<br>oil address and | your<br>troy |
|------------------------------------------------------------|------------------------------------------------------------|---------------------------------------------------------------------|----------------------------------------------------------|--------------------------------------------|--------------|
| Name:                                                      |                                                            |                                                                     |                                                          |                                            |              |
| First                                                      |                                                            |                                                                     |                                                          |                                            |              |
| Last                                                       |                                                            |                                                                     |                                                          |                                            |              |
| Date of Birth                                              |                                                            |                                                                     |                                                          |                                            |              |
| Month                                                      | ٥                                                          | Day                                                                 | 0                                                        | Year                                       | :            |
| Email Addres                                               | 6                                                          |                                                                     |                                                          |                                            |              |
|                                                            |                                                            |                                                                     |                                                          |                                            |              |

7. Your account(s) will be created, you can then click **REGISTER STUDENT** for your first child.

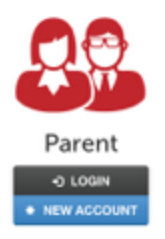

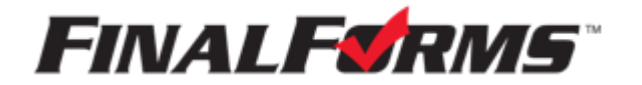

## How to Register my First Student

#### **REGISTERING A STUDENT**

#### WHAT INFO WILL I NEED?

Basic Medical History & Health Info

- Doctor, Dentist & Hospital Information
- Insurance Company & Policy Number Email Address for BOTH you and your student (if required by your district)

#### HOW DO I REGISTER MY FIRST STUDENT?

\*\*\*IMPORTANT\*\*\* If you have followed the steps on the previous page, you may Jump to Step 3.

| 1. Go to https://wilmington-oh.fir | alforms.com                                                       |                                     |
|------------------------------------|-------------------------------------------------------------------|-------------------------------------|
| 2. Click LOGIN under the Paren     | t Icon                                                            | Parent<br>•> LOGIN<br>• NEW ACCOUNT |
| 3. Click <b>REGISTER STUDENT</b>   | My Students                                                       | Register Studient  De Instructions  |
|                                    | Balan Harra Class<br>No-reprinted students peri. Register Doubert | Autors                              |

4. Complete the form including the Student's Legal Name, *EMAIL ADDRESS*, Date of Birth, Gender, Graduation Year, Home Address and any other information required by your School District, then click **CREATE STUDENT** 

**NOTE:** A student email address may or may not be required depending on your school district preferences. If so, the email address provided may be used to send reminders to your student.

5. *If your student plans to participate in a sport, activity, or club* please click the checkbox for each. Click **UPDATE** after making your selection.

**NOTE:** A selection can be changed any time until the registration deadline.

6. Complete each form and sign your full name (e.g. "John Smith") into the Parent Signature field at the bottom of the page. After signing, click **SUBMIT FORM** and move on to the next form.

| Form Signature                              | n                                |  |
|---------------------------------------------|----------------------------------|--|
| Parent Signature:                           |                                  |  |
| Your signature MUST n<br>Student Signature: | naich your name. Claylan Burnett |  |
| Student must log in t                       | u sign.                          |  |
|                                             |                                  |  |

7. When all forms are complete, you will see a "Forms Finished" message.

\*\*\*IMPORTANT\*\*\* If required, an email will automatically be sent to the email address that you provided for your student prompting him/her to sign Student forms requiring his/her signature.

8. Click **MY STUDENTS** if you are done, or **REGISTER ANOTHER STUDENT** if you need to add another.

9. At any point in the future, you may login at any time and click the **UPDATE FORMS** button

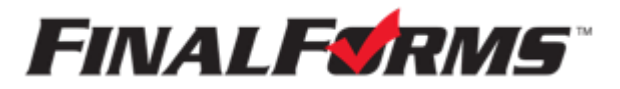

### How to Register an Additional Student (Already have a Final Forms account/ other students enrolled in district)

#### **REGISTERING A STUDENT**

#### WHAT INFO WILL I NEED?

- Basic Medical History & Health Info
  Octor, Dentist & Hospital Information
- Insurance Company & Policy Number Email Address for BOTH you and your student (if required by your district)

#### HOW DO I REGISTER MY New KG STUDENT?

\*\*\***IMPORTANT**\*\*\* If you have followed the steps on the previous page, you may Jump to Step 3.

| 1. Go to https://wilmington-oh.fir | nalforms.com                                                |                                     |
|------------------------------------|-------------------------------------------------------------|-------------------------------------|
| 2. Click LOGIN under the Paren     | t Icon                                                      | Parent<br>•> Login<br>• NEW ACCOUNT |
| 3. Click <b>REGISTER STUDENT</b>   | My Students                                                 | Register Studient  D Instructions   |
|                                    | Balan Rama Class<br>No reprinted distints pd Reprint Dester | Arlians                             |

4. Complete the form including the Student's Legal Name, *EMAIL ADDRESS*, Date of Birth, Gender, Graduation Year, Home Address and any other information required by your School District, then click **CREATE STUDENT** 

**NOTE:** A student email address may or may not be required depending on your school district preferences. If so, the email address provided may be used to send reminders to your student.

5. *If your student plans to participate in a sport, activity, or club* please click the checkbox for each. Click **UPDATE** after making your selection.

**NOTE:** A selection can be changed any time until the registration deadline.

6. Complete each form and sign your full name (e.g. "John Smith") into the Parent Signature field at the bottom of the page. After signing, click **SUBMIT FORM** and move on to the next form.

| Form Signature                               | 8                               |  |
|----------------------------------------------|---------------------------------|--|
| Parent Signature:                            |                                 |  |
| Your signature MUST in<br>Bludent Signature: | alch your name: Olaytan Burnett |  |
| Student must log in t                        | a sign.                         |  |
| Submit Form                                  | Skia this form                  |  |

7. When all forms are complete, you will see a "Forms Finished" message.

\*\*\*IMPORTANT\*\*\* If required, an email will automatically be sent to the email address that you provided for your student prompting him/her to sign Student forms requiring his/her signature.

8. Click **MY STUDENTS** if you are done, or **REGISTER ANOTHER STUDENT** if you need to add another.

9. At any point in the future, you may login at any time and click the **UPDATE FORMS** button